# MDops Corporation Driving Efficiency in Long Term Care

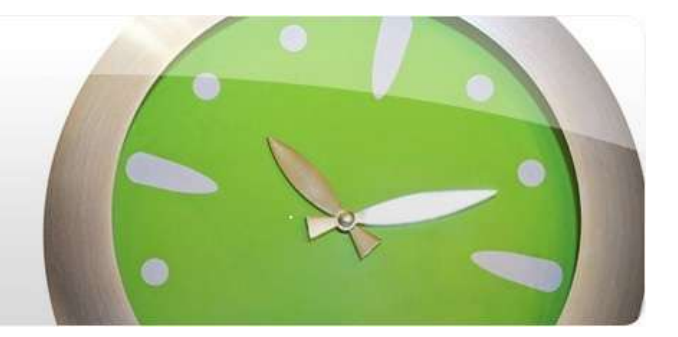

# Initial Setup Guide for MDlog

# Contents

| Overview                             | 2  |
|--------------------------------------|----|
| Accessing MDlog Application          | 2  |
| Initial Setup                        | 2  |
| Define PCP Group                     | 2  |
| Facility Setup                       | 4  |
| Define Facilities                    | 4  |
| Adding Units and Rooms to a Facility | 5  |
| Adding Billing Codes                 | 7  |
| User Management                      | 8  |
| The Roles                            | 8  |
| Creating User Accounts               | 9  |
| Add Patient Data1                    | 0  |
| Admissions Module1                   | 0  |
| Import Patient Data1                 | .3 |
|                                      |    |

# **Overview**

MDlog application is a Cloud based EMR application designed for Medical staff to efficiently document progress notes for the patients they attend to in Long Term and Post-Acute Care facilities. This document provides step-by-step instructions for administrator to do initial setup tasks.

# **Accessing MDlog Application**

Users need a PC or a Tablet like an iPad with internet connectivity to access MDlog application. Type the string "<u>https://MDlog.MDops.com</u>" into the address bar of a supported Internet browser to access the application. The supported browsers include latest versions of Microsoft's Internet Explorer, Google's Chrome and Apple's Safari. We recommend Google's Chrome browser.

The credentials to be used to access MDlog are provided in the welcome letter. The password provided is temporary and so the system will prompt password reset during the first login.

# **Initial Setup**

The application requires the following setup tasks be performed in the order listed

- a. Define the PCP group
- b. Define facilities that the medical staff covers
- c. Define the units and rooms for each facility so that patients can be assigned the location
- d. Define Billing codes for each facility so medical staff can assign billing code for every progress note that they file
- e. Create User accounts including those of medical staff
- f. Add Patient demographic data using either the built-in Import tool or the patient admission functionality

All the administrative functions to be used for initial setup can be accessed through the highlighted button on the Main Menu Bar as shown in the following image

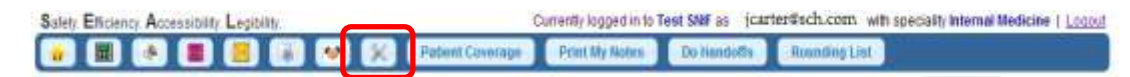

# **Define PCP Group**

This allows administrator to define the customers Practice name by clicking "Add New PCP group"

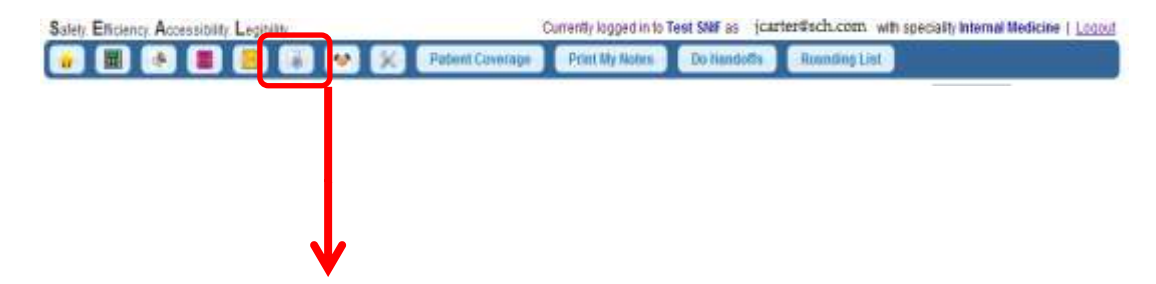

MDLOG Safety Efficiency Accessibility Legibility Currently logged in to Test SNIF as jparros@mdops.com with speciality Geniatrics | Locout . riew Notes Print My Notes Ro ding List . ar. Do Ha dis PCPGroup List Administration PCPGroups Search: Users 0 Date Created ¢ Actions Name Roles Other 2012-04-14T19:16:07Z .0 Specialities Showing 1 to 1 of 1 entries FIRST PROMOUN [ T. BOOT LASS Assessments Assessment Plans Import.Patients ImportICD9 Codes My Settings Reports MDLOG Safety Efficiency Accessibility Legibility ss jgarros@mdops.com with speciality Geriatrics | Logout Currently logged in to Test SNIF \* 🔳 🔄 🛢 🐸 Review Notes Print My Notes Do Handoffs Rounding List -Create PCPGroup Administration TGG \* Name PCPGroups Facilities Users Roles Specialities Assessments Assessment Plans Import Patients Import ICD9 Codes My Settings Reports MDLOG Safety Efficiency Accessibility Legibility Currently logged in to Test SNIF as jgarros@mdops.com with speciality Geriatrics | Logout ÷. Print My Notes Do Handoffs. Rounding List **PCPGroup List** Administration

| PCPGroups         | PCPGroup 2 creat        | ted   |                      |                         |           |                  |
|-------------------|-------------------------|-------|----------------------|-------------------------|-----------|------------------|
| Facilities        |                         |       |                      |                         |           | Add New PCPGroup |
| Users             | 1                       |       |                      |                         |           |                  |
| Roles             |                         |       |                      |                         | Search:   |                  |
| Specialities      | Name                    | 0     | Date Created         | 0                       | Actions   |                  |
| Assessments       | Other                   |       | 2012-04-14T19:16:072 |                         | 6         |                  |
| Assessment Plans  | TGG                     | S     | 2012-08-15T01:48:19Z |                         | 12        |                  |
| import Patienta   | Showing 1 to 2 of 2 ent | tries |                      | Filmit ( Philipping ( 1 | HINK LINE |                  |
| Import ICD9 Codes |                         |       |                      |                         |           |                  |
| My Settings       |                         |       |                      |                         |           |                  |

Reports

## **Facility Setup**

- 1. Define all the facilities that the medical staff covers
- 2. Define the Units and the Room #s for each defined facility so that a patient can be assigned a location. The medical staff can thus easily locate the patient during their rounds.
- 3. Define Billing (CPT) codes for each facility so medical staff can assign those codes to patient progress notes when filing. The Billing person can thus use those codes for faster claims submissions.

## **Define Facilities**

| r 🖩 🔶 🛢                                                                                                    | B 🔗                                                                                                    |                       |                                                                                    | K                                    | Review Notes      | Print My Notes                                            | D          | o Handotts                                   | Rounda | og List  |              |                  |
|----------------------------------------------------------------------------------------------------|----------------------------------------------------------------------------------------------------|-----------------------|------------------------------------------------------------------------------------|--------------------------------------|-------------------|-----------------------------------------------------------|------------|----------------------------------------------|--------|----------|--------------|------------------|
| Administration                                                                                                    |                                                                                                    |                       |                                                                                    |                                      |                   | Facility I                                                | List       | t                                            |        |          |              |                  |
|                                                                                                    |                                                                                                    |                       |                                                                                    |                                      |                   |                                                           |            |                                              |        |          |              | the street Frank |
| acilities                                                                                                    |                                                                                                    |                       |                                                                                    |                                      |                   |                                                           |            |                                              |        |          |              |                  |
| sars                                                                                                    |                                                                                                    |                       |                                                                                    |                                      |                   |                                                           |            |                                              |        | Sea      | ircts:       |                  |
| oles                                                                                                    | Sitesd -                                                                                                    | Name                  |                                                                                    | 0                                    | Email Address     | Phone                                                     | 0          | Date Create                                  | a o    | Actions  |              |                  |
| pecialities                                                                                                    | DITCH                                                                                                    | Dates                 | General                                                                            |                                      | occaral@email.com | califoritit                                               |            | 06/08/2012                                   |        | Remove   | e   Manage s | inits ( Billing  |
| ssessments                                                                                                    | DIGE                                                                                                    | Cayton                | Cleanervan                                                                         |                                      | reoganogman.com   | 031/00////                                                |            | 07:06:16                                     |        | Codes    | e I Manade u | ines i Billio    |
| ssessment Plans                                                                                                    | SLXGH                                                                                                    | Test SN               | ir<br>head                                                                         |                                      | akodey@mdops.com  | 631788/777                                                |            | 07:06:52                                     |        | Codes    | 1 Marcana -  | and a million    |
| port Palients                                                                                                    | Suffalk                                                                                                    | Surgery               | Ji al                                                                              |                                      | nsogal@gmail.com  | 6317887777                                                |            | 06:06:56                                     |        | Codes    | e i manage s | uses I many      |
| port ICD9 Codes                                                                                                    | Showing 1 to                                                                                                    | 3 of 3 enl            | nes                                                                                |                                      |                   |                                                           |            | Pirat Presi                                  | - 1 1  | min Lan  |              |                  |
| y Settings                                                                                                    |                                                                                                    |                       |                                                                                    |                                      |                   |                                                           |            |                                              |        |          | _            |                  |
| Presses.                                                                                                    |                                                                                                    |                       |                                                                                    |                                      |                   |                                                           |            |                                              |        |          |              |                  |
|                                                                                                    |                                                                                                    |                       |                                                                                    |                                      |                   |                                                           |            |                                              |        |          |              |                  |
|                                                                                                    |                                                                                                    |                       |                                                                                    |                                      |                   |                                                           |            | and it.                                      | -      | -        |              |                  |
|                                                                                                    |                                                                                                    |                       |                                                                                    |                                      | 1.4 .9.5          |                                                           |            |                                              |        |          |              |                  |
|                                                                                                    |                                                                                                    |                       | -                                                                                  | ×                                    | Review Notes      | Print My Notes                                            | 60         | lo Handoffs                                  | Round  | ing List |              |                  |
| Administration                                                                                                    |                                                                                                    |                       |                                                                                    | ×                                    | Review Notics     | Print My Notes<br>Create New                              | Fac        | o Handoffs                                   | Roundi | ing List |              |                  |
| Administration<br>CP Groups<br>acilities                                                                                                    | Name                                                                                                    |                       | WSNF                                                                               | ×                                    | Review Notes      | Print My Notes<br>Create New                              | Fac        | o Handofts                                   | Round  | ing List |              | B                |
| Administration<br>CP Groups<br>acilities<br>sers                                                                                                    | • Name<br>• SiteID                                                                                                    |                       | WSNF<br>Woodwar                                                                    | × d Nu                               | Review Notes      | Print My Notes<br>Create New                              | Fac        | lo Handoffs                                  | Round  | ing List |              | <b>B</b>         |
| Administration<br>CP Groups<br>acilities<br>seris<br>coles<br>pecialities                                                                                                    | • Name<br>• SiteID<br>• Address                                                                                                    |                       | WSNF<br>Woodwar<br>53 baldwr                                                       | ed Nu                                | Review Notes      | Print My Notes<br>Create New                              | Fa         | to Handoffs                                  | Roundi | mg List  |              |                  |
| Administration<br>CP Groups<br>acilities<br>sens<br>oles<br>pecialities<br>ssessments                                                                                                    | <ul> <li>Name</li> <li>SiteID</li> <li>Address</li> <li>City</li> </ul>                                                                                                    |                       | WSNF<br>Woodwar<br>53 baldwr<br>Belton                                             | ed Nu                                | Review Notes      | Print My Notes<br>Create New                              | Fac        | to Handoffs<br>cility                        | Roundi | ing List |              |                  |
| Administration<br>CP Groups<br>acilities<br>sera<br>cles<br>pectaities<br>ssessments<br>ssessments<br>ssessment Plans                                                                                                    | <ul> <li>Name</li> <li>SiteID</li> <li>Address</li> <li>City</li> <li>Country</li> </ul>                                                                                                    |                       | WSNF<br>Woodwar<br>53 baldwr<br>Belton<br>USA 💌                                    | K d Nu                               | Review Notes      | Print My Notes<br>Create New<br>- Stat<br>- Stat          | Fac        | cility<br>TX .                               | Roundi | ing List |              |                  |
| Administration CP Groups acilities sens cles pocialities ssessment8 ssessment Plans sport Patents                                                                                                    | <ul> <li>Name</li> <li>SiteID</li> <li>Address</li> <li>City</li> <li>Country</li> <li>Phone No</li> </ul>                                                                                                    | umber                 | WSNF<br>Woodwar<br>53 baldwr<br>Belton<br>USA •<br>(254)366-                       | x d Nu                               | Review Notes      | Print My Notes<br>Create New<br>- Stal<br>- Zipe<br>Fax N | Fac        | TX<br>03214                                  | Round  | ing List |              |                  |
| Administration<br>CP Groups<br>acilities<br>sera<br>coles<br>pocialities<br>ssessments<br>ssessment Plans<br>aport Patients<br>aport 200 Codes                                                                                                    | <ul> <li>Name</li> <li>SiteID</li> <li>Address</li> <li>City</li> <li>Country</li> <li>Phone Ni</li> <li>Email Additional Additional</li></ul> | umber  <br>dress      | WSNF<br>Woodwar<br>53 baldwr<br>Belton<br>USA<br>(254)366-<br>admin@v              | x<br>d Nu<br>in dr<br>7456<br>voodv  | Review Notes      | Print My Notes<br>Create New<br>- Stat<br>- Zipo<br>Fax N | Fac        | to Handoffs<br>cility<br>7X<br>03214<br>beer | Round  | ing List |              |                  |
| Administration CP Groups acilities sers odes pocialities ssessments ssessment Plans uport Patents sport Patents sport School Codes by Settings sectors                                                                                                    | <ul> <li>Name</li> <li>SiteID</li> <li>Address</li> <li>City</li> <li>Country</li> <li>Phone Ni</li> <li>Email Add</li> </ul>                                                                                                    | umber                 | WSNF<br>Woodwar<br>63 baldwr<br>Belton<br>USA ©<br>(254)366-<br>admin@v<br>Other   | x<br>ed Nu<br>in dr<br>7456<br>voodv | Review Notes      | Print My Notes<br>Create New<br>* Stat<br>* Zipo<br>Fax N | Fac        | TX<br>03214                                  | Round  | ing List |              |                  |
| Administration<br>CP Groups<br>acilities<br>sers<br>coles<br>pocialities<br>ssessments<br>assessment Plans<br>aport Patients<br>aport Patients<br>aport SCO Codes<br>by Settings<br>eports                                                                                                    | <ul> <li>Name</li> <li>SiteID</li> <li>Address</li> <li>City</li> <li>Country</li> <li>Phone Ni</li> <li>Email Additional data and the second second</li></ul>  | umber<br>dress        | WSNF<br>Woodwar<br>63 balden<br>Belton<br>USA 2<br>(254)366-<br>admin@v<br>Other   | d Nu<br>in dr<br>7456                | Review Notes      | Print My Notes<br>Create New<br>* Stat<br>* Zipo<br>Fax N | Fac        | TX<br>03214                                  | Round  | ing List |              |                  |
| Administration<br>CP Groups<br>acilities<br>seria<br>oles<br>pecialities<br>ssessments<br>ssessments<br>port Patienta<br>iport Patienta<br>iport Patienta<br>iport Softings<br>eports                                                                                                    | <ul> <li>Name</li> <li>SiteID</li> <li>Address</li> <li>City</li> <li>Country</li> <li>Phone Ni</li> <li>Email Additional data</li> <li>PCP Grout</li> </ul>                                                                                                    | umber<br>dress        | WSNF<br>Woodwar<br>53 baldwr<br>8elton<br>USA 2<br>(254)366-<br>admin@v<br>Othar   | rd Nu<br>in dr<br>7456               | Review Notes      | Print My Notes<br>Create New<br>- Stal<br>- Zpo<br>Fax N  | Fac        | TX<br>03214<br>Difference                    | Round  | ing List |              |                  |
| Administration<br>CP Groups<br>acilities<br>seria<br>coles<br>pecialities<br>sessements<br>assessments<br>assessment Plans<br>report Patients<br>report Patients<br>hy Settings<br>eports                                                                                                    | <ul> <li>Name</li> <li>SiteID</li> <li>Address</li> <li>City</li> <li>Country</li> <li>Phone Ni</li> <li>Email Additional data</li> <li>PCP Grout</li> </ul>                                                                                                    | umber<br>dress<br>ups | WSNF<br>Woodwar<br>53 baldwr<br>Belton<br>USA (*<br>(254)366-<br>admin@v<br>Other  | *<br>rd Nu<br>in dr<br>7456<br>voodv | Review Notes      | Print My Notes<br>Create New<br>- Stal<br>2 Jpc<br>Fax N  | te<br>code | Cility                                       | Round  | ing List |              |                  |
| Administration CP Groups acilities isers ides pecialities sesesments sesesments report Palents report 200 Codes Ny Settings reports                                                                                                    | <ul> <li>Name</li> <li>SiteID</li> <li>Address</li> <li>City</li> <li>Country</li> <li>Phone Ni</li> <li>Email Adi</li> <li>PCP. Grouter</li> </ul>                                                                                                    | umber<br>dress<br>ups | WSNF<br>Woodwar<br>53 baldwi<br>Belton<br>USA (*<br>(254)366-<br>admin@v<br>Other  | x d Nu<br>in dr<br>7456              | Review Notes      | Print My Notes<br>Create New<br>- Stal<br>2 Jpc<br>Fax N  | te<br>code | Cancel                                       | Round  | ing List |              |                  |
| Administration CP Groups acilities isers ides ipecialities issessments issessments issessment Plans import Platents import SDB Codes ity Settings isports                                                                                                    | <ul> <li>Name</li> <li>SiteID</li> <li>Address</li> <li>City</li> <li>Country</li> <li>Phone Ni</li> <li>Email Adi</li> <li>PCP Grouters</li> </ul>                                                                                                    | umber<br>dress<br>ups | WSNF<br>Woodwar<br>53 baldwr<br>Belton<br>USA (*)<br>(254)366-<br>admin@v<br>Other | d Nu<br>in dr<br>7456<br>voodv       | Review Notes      | Print My Notes<br>Create New<br>- Stal<br>- Zipc<br>Fax N | te<br>code | Centeel                                      | Round  | ing List |              |                  |
| Adoutistration CP Groups acilities Isers toles isecialities isessment: Plans mport Platents import SDB Codes Ay Settings iseports                                                                                                    | <ul> <li>Name</li> <li>SiteID</li> <li>Address</li> <li>City</li> <li>Country</li> <li>Phone Ni</li> <li>Email Adi</li> <li>PCP Grouters</li> </ul>                                                                                                    | umber<br>dress<br>ups | WSNF<br>Woodwar<br>53 baldwr<br>Belton<br>USA •<br>(254)366-<br>admin@v<br>Other   | X d Nu                               | Review Notes      | Print My Notes<br>Create New<br>- Stal<br>- Zipo<br>Fax N | te<br>code | Cancel                                       | Roundi | ing List |              |                  |
| Adoutinistration CP Groups acilities Isers toles isecialities isessment: Plans mport Platents isports                                                                                                    | <ul> <li>Name</li> <li>SiteID</li> <li>Address</li> <li>City</li> <li>Country</li> <li>Phone Ni</li> <li>Email Adi</li> <li>PCP Grouters</li> </ul>                                                                                                    | umber<br>dress<br>ups | WSNF<br>Woodwar<br>53 baldwr<br>Belton<br>USA (*)<br>(254)366-<br>admin@v<br>Other | x d Nu                               | Review Notes      | Print My Notes<br>Create New<br>- Stal<br>- Zipo<br>Fax N | te<br>code | Cancel                                       | Roundi | ing List |              |                  |
| Administration<br>CP Groups<br>acilities<br>isers<br>toles<br>isers<br>isessments<br>issessments<br>is | <ul> <li>Name</li> <li>SiteID</li> <li>Address</li> <li>City</li> <li>Country</li> <li>Phone Ni</li> <li>Email Adi</li> <li>PCP Grouters</li> </ul>                                                                                                    | umber<br>dress<br>ups | WSNF<br>Woodwar<br>53 baldwr<br>Belton<br>USA (*)<br>(254)366-<br>admin@v<br>Other | x d Nu<br>in dr                      | Review Notes      | Print My Notes<br>Create New<br>- Stal<br>- Zipc<br>Fax N | te<br>code | Cancer                                       | Roundi | ing List |              |                  |
| Administration<br>CP Groups<br>acilities<br>sens<br>ofes<br>pocialities<br>sessements<br>sessements<br>sessement Plans<br>opert Pallents<br>mont 200 Codes<br>by Settings<br>eports                                                                                                    | <ul> <li>Name</li> <li>SiteID</li> <li>Address</li> <li>City</li> <li>Country</li> <li>Phone Ni</li> <li>Email Adi</li> <li>PCP Grouters</li> </ul>                                                                                                    | umber<br>dress<br>ups | WSNF<br>Woodwar<br>53 baldwr<br>Belton<br>USA (*)<br>(254)366-<br>admin@v<br>Other | d Nu<br>in dr<br>7456                | Review Notes      | Print My Notes<br>Create New<br>- Stal<br>- Zipo<br>Fax N | te<br>code | to Handoffs<br>cility<br>TX<br>03214<br>Der  | Round  | ing List |              |                  |

|                                                                                                    |                                               | 1 10 M                                    | Review N        | lotes Print N    | ty Notes    | s Do Hando                                      | ATs Rounding L                                 | int -                                                                                                    |                |
|----------------------------------------------------------------------------------------------------|-----------------------------------------------|-------------------------------------------|-----------------|------------------|-------------|-------------------------------------------------|------------------------------------------------|----------------------------------------------------------------------------------------------------|----------------|
|                                                                                                    |                                               |                                           |                 | F                | acilit      | ty List                                         |                                                | m                                                                                                    |                |
| Administration                                                                                                    | -                                             |                                           |                 |                  |             | 1. (M. 1997)                                    |                                                |                                                                                                    |                |
| ACP Groups                                                                                                    | Hospital Woo                                  | dward Nursing cre                         | Joled           |                  |             |                                                 |                                                |                                                                                                    |                |
| -acilities                                                                                                    |                                               |                                           |                 |                  |             |                                                 |                                                | Add New F                                                                                                    | acility        |
| Roles                                                                                                    |                                               |                                           |                 |                  |             |                                                 |                                                | Search                                                                                                    | 1              |
| Specialities                                                                                                    | and and                                       | - Martine                                 | 6 600           | d address a      |             | Phone                                           | Data Constant . A                              | Antipuer                                                                                                    |                |
| Assessments                                                                                                    | Sitend                                        | - Hame                                    | O ERMA          | a Address        | . 1         | Number                                          | of manage                                      | Actions                                                                                                    |                |
| ssessment Plans                                                                                                    | DIGE                                          | Dayton Gen                                | ieral nsog      | al@gmail.com     |             | 6317887777                                      | 05/08/2012<br>07:06:16                         | units   Billing Codes                                                                                                    |                |
| nport Patients                                                                                                    | SDGH                                          | Test SNIF                                 | akod            | ley@mdops.com    | •           | 6317887777                                      | 06/04/2012<br>07:06:52                         | units   Billing Codes                                                                                                    |                |
| nport ICD9 Codes                                                                                                    | Suffolk                                       | Surgery                                   | nsog            | al@gmail.com     | 3           | 6317887777                                      | 06/11/2012<br>06:06:56                         | units Dilling Code                                                                                                    |                |
| ly Settings                                                                                                    | Woodward<br>Nursing                           | WSNE                                      | admi            | n@woodward.c     | om {        | (254)366-<br>7456                               | 08/14/2012<br>05:08:51                         | Remove   Manage<br>units   Billing Edda                                                                                                    |                |
| eports                                                                                                    | Showing 1 to 4 of                             | 4 entries                                 |                 |                  |             | Dest                                            | Permission 1 Maria                             | Land                                                                                                    |                |
| lding Units an                                                                                                    | d Rooms t                                     | o a Facili                                | ty              |                  |             |                                                 |                                                |                                                                                                    |                |
| lding Units an<br>IDLOG                                                                                                    | d Rooms t                                     | o a Facili:                               | ty              |                  |             |                                                 |                                                |                                                                                                    |                |
| dding Units an<br>IDLOG<br>afety. Efficiency. Acc                                                                                                    | <b>.d Rooms t</b><br>essibility. <b>L</b> egi | <b>:o a Facili</b><br>bility.             | ty              |                  | Cu          | rrently logge                                   | d in to Test SN                                | IF 💽 as jg                                                                                                    | jarros         |
| dding Units an<br>ADLOG<br>afety. Efficiency. Acc                                                                                                    | d Rooms t<br>essibility. Legi                 | co a Facili<br>bility.                    | ty              | *                | Cu          | rrently logge                                   | d in to Test SN                                | IF as jg                                                                                                    | jarros         |
| IDLOG<br>afety. Efficiency. Acc                                                                                                    | d Rooms t<br>essibility. Legi                 | co a Facili<br>bility.                    | ity<br>B        | *                | Cu<br>Revie | rrently logge<br>w Notes                        | d in to Test SN<br>Print My Note               | IF 💽 as jg<br>s Do Handoffs                                                                                                    | garros         |
| dding Units an<br>IDLOG<br>afety. Efficiency. Acc<br>f I I Construction<br>Administration                                                                                                    | d Rooms t<br>essibility. Legi                 | to a Facili<br>bility.                    | ity<br>B 🔮      | *                | Cu<br>Revie | rrently logge<br>w Notes<br>Create              | d in to Test SN<br>Print My Note<br>Unit for W | IF 💽 as jg<br>s Do Handoffs<br>/oodward Nurs                                                                                                    | sing           |
| dding Units an<br>IDLOG<br>afety. Efficiency. Acc<br>Administration<br>PCP Groups                                                                                                    | d Rooms t<br>essibility. Legi                 | to a Facili<br>bility.                    | ity<br>Joodward | Nursing          | Cu<br>Revie | rrently logge<br>w Notes<br>Create              | d in to Test SN<br>Print My Note<br>Unit for W | IF 💽 as jg<br>es Do Handoffs<br>/oodward Nurs                                                                                                    | sing           |
| IDLOG<br>afety. Efficiency. Acc<br>Administration<br>PCP Groups<br>Facilities                                                                                                    | d Rooms t<br>essibility. Legi                 | bility.                                   | ity<br>ioodward | Nursing          | Cu<br>Revie | rrently logge<br>w Notes<br>Create              | d in to Test SN<br>Print My Note<br>Unit for W | IF 💽 as jg<br>s Do Handoffs<br>/oodward Nurs                                                                                                    | garros<br>sing |
| IDLOG<br>afety. Efficiency. Acc<br>Administration<br>PCP Groups<br>Facilities<br>Users                                                                                                    | d Rooms t<br>essibility. Legi                 | bility.                                   | ity             | Nursing          | Cu<br>Revie | rrently logge<br><mark>w Notes</mark><br>Create | d in to Test SN<br>Print My Note<br>Unit for W | IF 💽 as jo<br>s Do Handoffs<br>/oodward Nurs                                                                                                    | jarros<br>sing |
| Iding Units an<br>IDLOG<br>afety. Efficiency. Acc<br>Commission<br>Administration<br>PCP Groups<br>Facilities<br>Users<br>Roles                                                                                             | d Rooms t<br>essibility. Legi                 | bility.                                   | ity             | Nursing<br>ancel | Cu<br>Revie | rrently logge<br>w Notes<br>Create              | d in to Test SN<br>Print My Note<br>Unit for W | IF s as jg<br>Do Handoffs<br>/oodward Nurs                                                                                                    | jarros<br>sing |
| Iding Units an<br>IDLOG<br>afety. Efficiency. Acc<br>Administration<br>PCP Groups<br>Facilities<br>Users<br>Roles<br>Specialities                                                                                           | d Rooms t<br>essibility. Legi                 | bility.                                   | ity             | Nursing          | Cu<br>Revie | rrently logge<br>w Notes<br>Create              | d in to Test SN<br>Print My Note<br>Unit for W | IF s as ju<br>s Do Handoffs<br>/oodward Nurs                                                                                                    | jarros<br>sing |
| Administration<br>Administration<br>PCP Groups<br>Facilities<br>Users<br>Roles<br>Specialities<br>Assessments                                                                                                    | d Rooms t<br>essibility. Legi                 | bility.                                   | ity             | Nursing<br>ancel | Cu<br>Revie | rrently logge<br>w Notes<br>Create              | d in to Test SN<br>Print My Note<br>Unit for W | IF 💽 as jg<br>es Do Handoffs<br>/oodward Nurs                                                                                                    | garros         |
| Administration<br>Administration<br>Administration<br>PCP Groups<br>Facilities<br>Users<br>Roles<br>Specialities<br>Assessments<br>Assessment Plans                                                                         | d Rooms t<br>essibility. Legi                 | bility.                                   | ity             | Nursing<br>ancel | Cu<br>Revie | rrently logge<br>w Notes<br>Create              | d in to Test SN<br>Print My Note<br>Unit for W | IF s as junction of the second second | arros<br>sing  |
| Adding Units an<br>IDLOG<br>afety. Efficiency. Acc<br>Administration<br>PCP Groups<br>Facilities<br>Users<br>Roles<br>Specialities<br>Assessments<br>Assessment Plans<br>Import Patients                                    | d Rooms t<br>essibility. Legi                 | bility.                                   | ity             | Nursing<br>ancel | Cu<br>Revie | rrently logge<br>w Notes<br>Create              | d in to Test SN<br>Print My Note<br>Unit for W | IF 💽 as jg<br>es Do Handoffs<br>/oodward Nurs                                                                                                    | garros         |
| Administration<br>Administration<br>Administration<br>PCP Groups<br>Facilities<br>Users<br>Roles<br>Specialities<br>Assessments<br>Assessment Plans<br>Import Patients<br>Import ICD9 Codes                                 | d Rooms t<br>essibility. Legi                 | bility.                                   | ity             | Nursing          | Cu<br>Revie | rrently logge<br>w Notes<br>Create              | d in to Test SN<br>Print My Note<br>Unit for W | IF s as jo<br>s Do Handoffs<br>/oodward Nurs                                                                                                    | jarros<br>sing |
| dding Units an<br>ADLOG<br>afety. Efficiency. Acc<br>Administration<br>PCP Groups<br>Facilities<br>Users<br>Roles<br>Specialities<br>Assessments<br>Assessment Plans<br>Import Patients<br>Import ICD9 Codes<br>My Settings | d Rooms t<br>essibility. Legi                 | to a Facili<br>bility.<br>spital: W<br>:: | ity             | Nursing          | Cu<br>Revie | rrently logge<br>w Notes<br>Create              | d in to Test SN<br>Print My Note<br>Unit for W | IF<br>Do Handoffs<br>/oodward Nurs                                                                                                    | sing           |

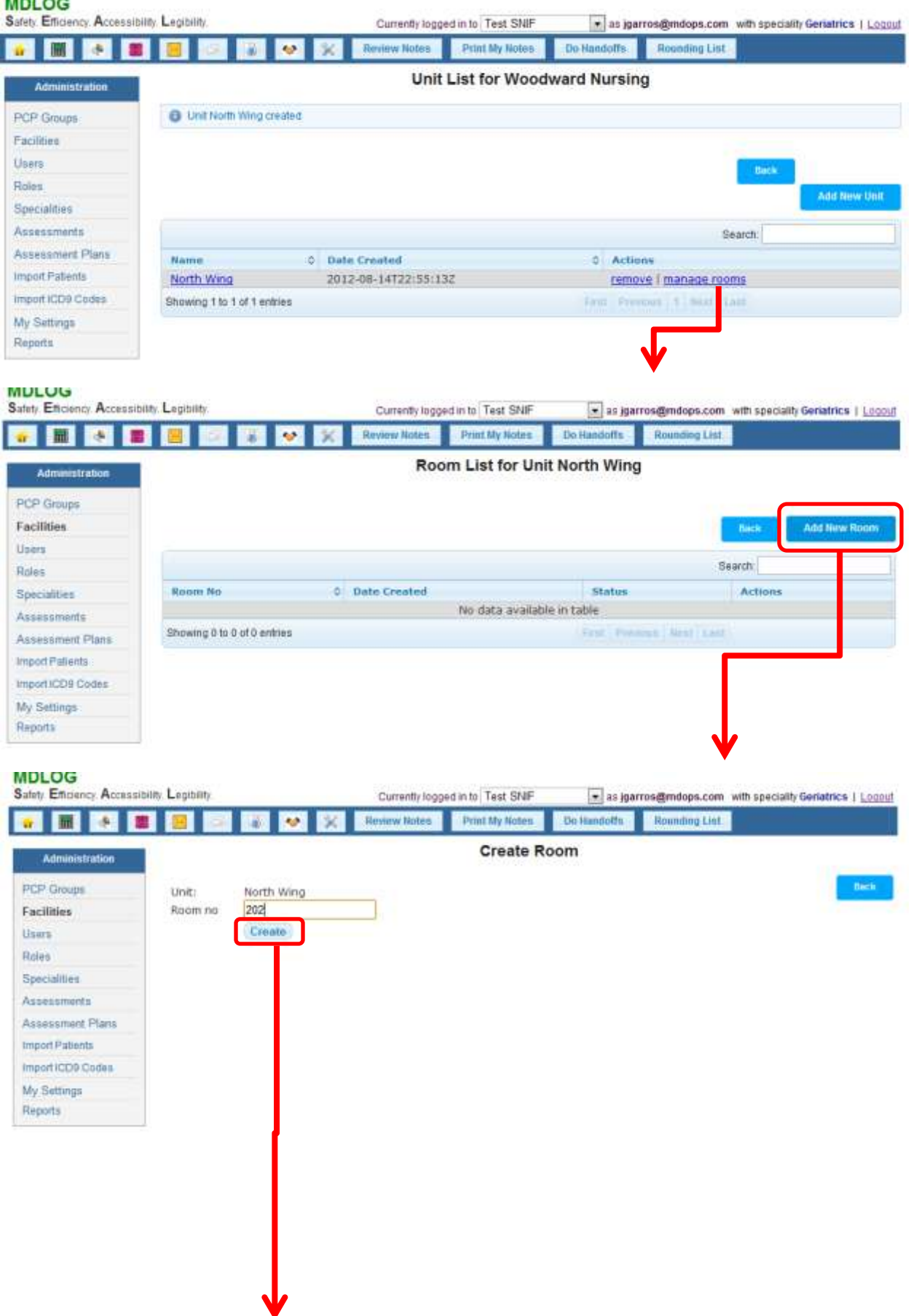

| Safety Efficiency Accessil | bility Legibility   |               | Surrently logged in to Test SNIF | 💌 ae igarro    | s@mdops.com with | speciality Geriatrics   Looput |
|----------------------------|---------------------|---------------|----------------------------------|----------------|------------------|--------------------------------|
| 🔹 📾 🧑 🛢                    | l 😑 🛹 🖟             | 😻 🔆 Rev       | new Notes Print Bly Notes        | Do Handoffs    | Rounding List    |                                |
| Administration             |                     |               | Room List for Un                 | nit North Wing |                  |                                |
| PCP Groups                 | Room 202 cm         | ated          |                                  |                |                  |                                |
| Facilities                 |                     |               |                                  |                |                  |                                |
| Users                      |                     |               |                                  |                |                  | Add New Room                   |
| Roles                      |                     |               |                                  |                |                  |                                |
| Specialities               |                     |               |                                  |                | Search           | * <b></b>                      |
| Assessments                | Room No             | C Date Create | d                                |                | Status           | Actions                        |
| Assessment Plans           | 202                 | Tue, 14 Aug   | 2012 23:04:16 GMT                |                | Vacant           |                                |
| Import Patients            | Showing 1 to 1 of 1 | entries       |                                  |                | is a must take   |                                |
| Import ICD9 Codes          | 1.550707A-SOLEDBING |               |                                  |                |                  |                                |
| My Settings                |                     |               |                                  |                |                  |                                |
| Reports                    |                     |               |                                  |                |                  |                                |

## **Adding Billing Codes**

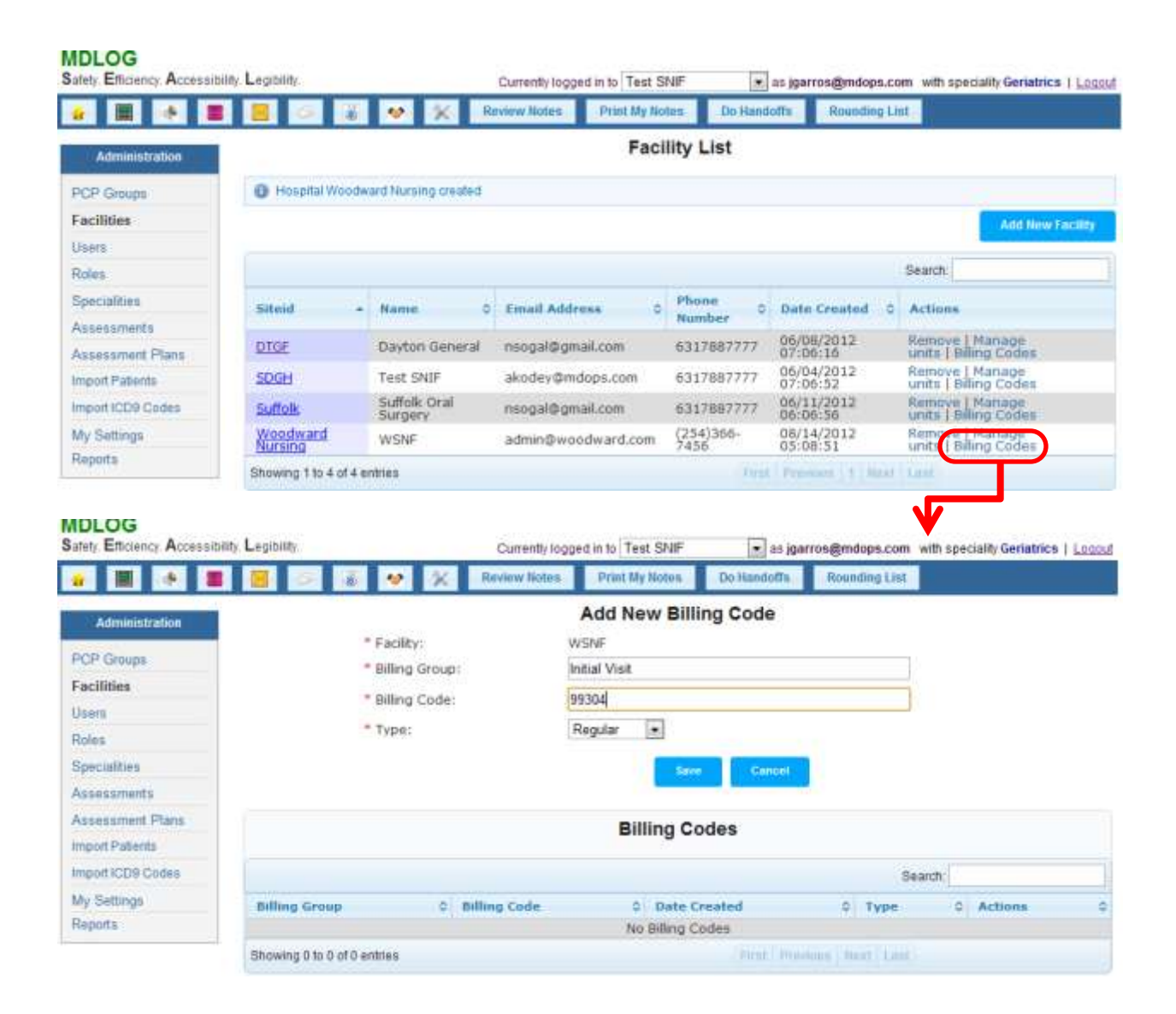

| Safety Efficiency Accessibil | lity, Legibility.           | C                    | urrently logged in to | Test SA  | IIF 💽 as jo  | arros@me | lops.com  | with spec | ality Geriatrics | Logou |
|------------------------------|-----------------------------|----------------------|-----------------------|----------|--------------|----------|-----------|-----------|------------------|-------|
| 🔐 🔠 🤌 🛢                      | 😸 🖂 🔊 💌                     | K Rev                | ew Notes Print        | My Not   | Do Handolfs  | Rout     | ding List |           |                  |       |
| Administration               |                             | 10                   | Add I                 | lew l    | Billing Code |          |           |           |                  |       |
| PCP Groups                   | * Facility                  | <b>4</b><br>Constant | WSNF                  |          |              |          |           |           |                  |       |
| Facilities                   | * Billing                   | Group:               | Discharge             | <u> </u> |              |          |           |           |                  |       |
| Hear                         | * Billing                   | Code:                | 99316                 |          |              |          |           |           |                  |       |
| Osers                        | * Type:                     |                      | Regular               |          |              |          |           |           |                  |       |
| Roles                        |                             |                      |                       |          |              |          |           |           |                  |       |
| Specialities                 |                             |                      |                       |          | Save Concel  |          |           |           |                  |       |
| Assessments                  |                             |                      |                       |          |              |          |           |           |                  |       |
| Assessment Plans             |                             |                      |                       | tilling  | Codes        |          |           |           |                  |       |
| Import Patients              |                             |                      |                       | 2        | Codes        |          |           |           |                  |       |
| Import ICD9 Codes            |                             |                      |                       |          |              |          | Se        | arch.     |                  |       |
| My Settings                  | Billing Grosp               | C Billio             | vg Code               | 0 8      | ate Created  | 0        | Type      | ¢         | Actions          |       |
| Reports                      | Discharge                   | 993                  | 15                    | 0        | 8/14/2012    |          | Regular   |           | Delete           |       |
|                              | Discharge                   | 993                  | 16                    | 0        | 8/14/2012    |          | Regular   |           | Delete           |       |
|                              | Initial Visit               | 9930                 | )4                    | 0        | 8/14/2012    |          | Regular   |           | Delete           |       |
|                              | Initial Visit               | 9930                 | 15                    | 0        | 8/14/2012    |          | Regular   |           | Delete           |       |
|                              | Subsequent Visit            | 9930                 | 19                    | 0        | 8/14/2012    |          | Regular   |           | Delata           |       |
|                              | Subsequent Visit            | 9936                 | 8                     | 0        | 8/14/2012    |          | Regular   |           | Delete           |       |
|                              | Subsequent Visit            | 9930                 | 17                    | 0        | 8/14/2012    |          | Regular   |           | Delete           |       |
|                              | Showing 1 to 7 of 7 entries |                      |                       |          | First Pro    | inana 14 | Intel La  |           |                  |       |

## **User Management**

Create user accounts in the following manner

- 1. Add key information about the user including DEA number in case of medical staff
- 2. Assign the right specialty in case of medical staff
- 3. Assign the appropriate role based on users functional responsibilities
- 4. Assign one or many facilities to the user as per their required access
- 5. Specify user's email address which will be the login id of the user
- 6. Set a temporary password for the user (users will be prompted to reset their passwords during their first login)

## **The Roles**

MDlog offers multiple roles that offer different levels of access to the users. So users need to be assigned roles based on their functional responsibilities. The following table lists the available roles with the key functionality accessible by each of them

| Role            | Functionality Available                                                        |
|-----------------|--------------------------------------------------------------------------------|
| Medical Staff   | Ability to document and access Patient's medical information                   |
| New Admission   | Ability to record and view patients demographic, insurance and other           |
|                 | information that can be recorded at the time of patient admission              |
| Nurse           | Record Patient's Vitals and Nursing notes for the medical staff                |
| Accounting      | Access to Billing Portal containing the encounter information along with the   |
|                 | billing code of all filed patient notes for claims submissions and payroll     |
| Administrator   | Access to Administrative Functionality and Audit Reports                       |
| Medical Records | Read access to all the filed progress notes in the application for the purpose |
| Administrator   | of printing them and submitting them as hard copies to the facilities          |

### **Creating User Accounts**

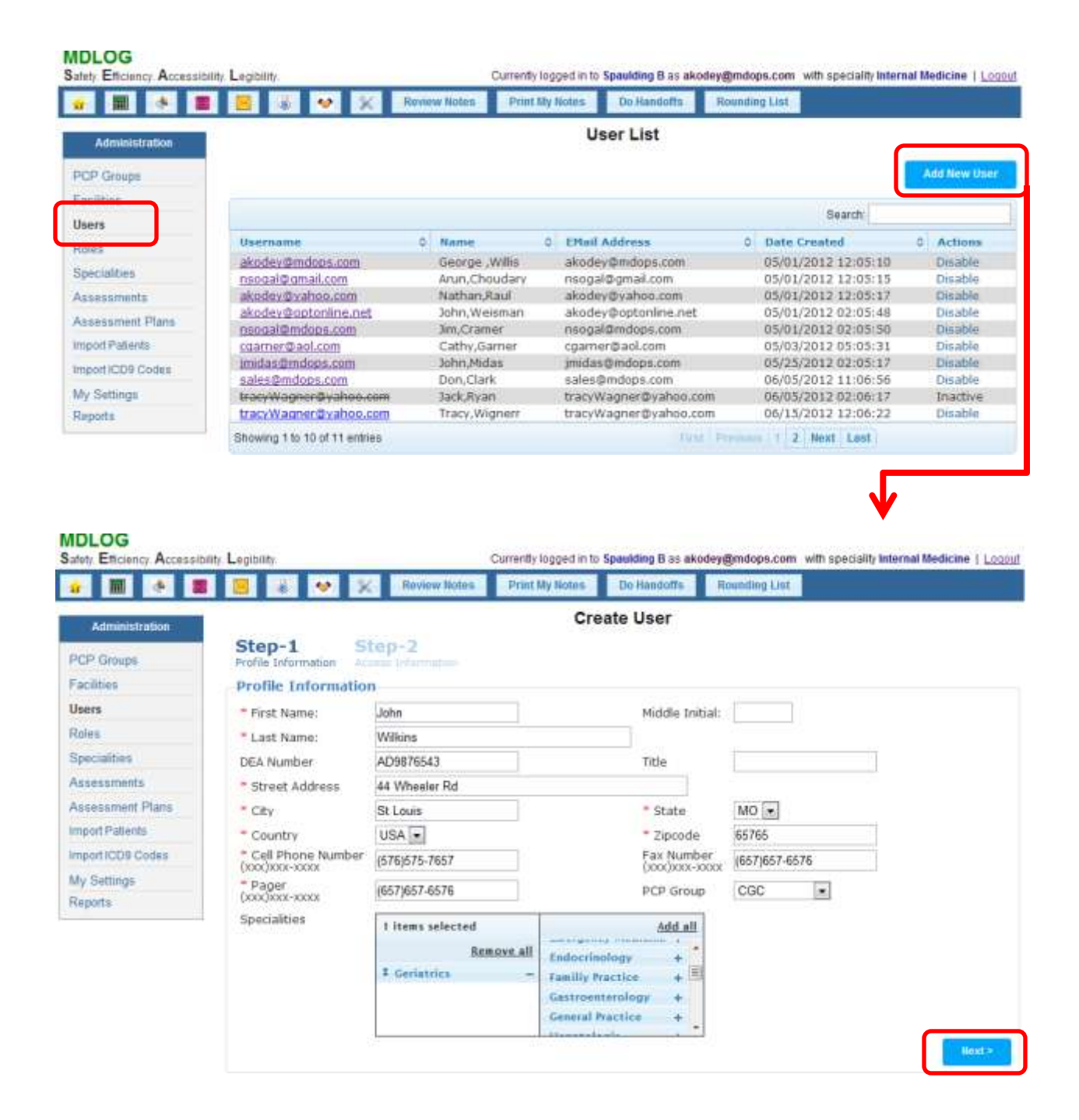

| CP Groups                                                                                                    | Profile Informations                                                                                                    | Access Information                                                                                                    |                                                                                                    |                                                                                                    |                                                                                                    |                                                                                                    |
|----------------------------------------------------------------------------------------------------|----------------------------------------------------------------------------------------------------|----------------------------------------------------------------------------------------------------|----------------------------------------------------------------------------------------------------|----------------------------------------------------------------------------------------------------|----------------------------------------------------------------------------------------------------|----------------------------------------------------------------------------------------------------|
| acilities                                                                                                    | Access Inform                                                                                                    | ation                                                                                                    |                                                                                                    |                                                                                                    |                                                                                                    |                                                                                                    |
| sers                                                                                                    | Passwords Hust b                                                                                                    | e at least 6 characters. Hus                                                                                                    | t contain at least one one lo                                                                                                    | wer case letter, one upp                                                                                                    | er case letter, o                                                                                                    | se digit and one                                                                                                    |
| dee                                                                                                    | special character                                                                                                    | Valid special characters are                                                                                                    | e-@#\$%^&+=,                                                                                                    |                                                                                                    |                                                                                                    |                                                                                                    |
| area                                                                                                    | * Email Address                                                                                                    | jwikins@aol.com                                                                                                    |                                                                                                    | 🗐 Spe                                                                                                    | echEnabled                                                                                                    |                                                                                                    |
| peciaspes                                                                                                    | # Dansword                                                                                                    | forestation 1                                                                                                    |                                                                                                    | Continu                                                                                                    | discounted                                                                                                    | 1022030                                                                                                    |
| ssessments                                                                                                    | Password                                                                                                    |                                                                                                    |                                                                                                    | Conten                                                                                                    | Password ****                                                                                                    |                                                                                                    |
| isessment Plans                                                                                                    | * Roles                                                                                                    | 1 items selected                                                                                                    | Add all                                                                                                    |                                                                                                    |                                                                                                    |                                                                                                    |
| port Patients                                                                                                    |                                                                                                    | Remove all                                                                                                    | Administrator + •                                                                                                    |                                                                                                    |                                                                                                    |                                                                                                    |
| port ICD9 Codes                                                                                                    |                                                                                                    | 1 Medical Staff                                                                                                    | Case Manager + #                                                                                                    |                                                                                                    |                                                                                                    |                                                                                                    |
| Settings                                                                                                    |                                                                                                    | - Heardan Stati                                                                                                    | New Admisson +                                                                                                    |                                                                                                    |                                                                                                    |                                                                                                    |
| pents                                                                                                    |                                                                                                    |                                                                                                    | Accounting +                                                                                                    |                                                                                                    |                                                                                                    |                                                                                                    |
| protection of the second second second second second second second second second second second second second se                                                                                                    |                                                                                                    |                                                                                                    | Moonlighter +                                                                                                    |                                                                                                    |                                                                                                    |                                                                                                    |
|                                                                                                    |                                                                                                    |                                                                                                    | Medical Records + _                                                                                                    |                                                                                                    |                                                                                                    |                                                                                                    |
|                                                                                                    |                                                                                                    |                                                                                                    |                                                                                                    |                                                                                                    |                                                                                                    |                                                                                                    |
|                                                                                                    |                                                                                                    |                                                                                                    |                                                                                                    |                                                                                                    |                                                                                                    |                                                                                                    |
|                                                                                                    | * Facilities                                                                                                    | 4 items selected                                                                                                    | Add all                                                                                                    |                                                                                                    |                                                                                                    |                                                                                                    |
|                                                                                                    |                                                                                                    | Remove all                                                                                                    | Golden Life Nursing                                                                                                    |                                                                                                    |                                                                                                    |                                                                                                    |
|                                                                                                    |                                                                                                    | I Secolding #                                                                                                    | Great Gala Assisted                                                                                                    |                                                                                                    |                                                                                                    |                                                                                                    |
|                                                                                                    |                                                                                                    | I Test SNIE                                                                                                    | Salem LTAC Hospital                                                                                                    |                                                                                                    |                                                                                                    |                                                                                                    |
|                                                                                                    |                                                                                                    | 1 Smanlding sales                                                                                                    | GW Long Term Acute + F                                                                                                    |                                                                                                    |                                                                                                    |                                                                                                    |
|                                                                                                    |                                                                                                    |                                                                                                    | Protoco Shilled Murrison                                                                                                    |                                                                                                    |                                                                                                    |                                                                                                    |
|                                                                                                    |                                                                                                    | - The sector fits and the sector is a sector of the sector of the sector | I INCOMENTATION FROM STRUCT                                                                                                    |                                                                                                    |                                                                                                    |                                                                                                    |
|                                                                                                    | < Bick                                                                                                    | , * Newnaxon fibme (Late -                                                                                                    | Spaulding Cambridge + -                                                                                                    |                                                                                                    |                                                                                                    | Create                                                                                                    |
| DLOG                                                                                                    | < Back                                                                                                    | ,* Newnaxin Home Care -                                                                                                    | Spaulding Cambridge + -                                                                                                    | B as alkodey@mdops.com                                                                                                    | with speciality int                                                                                                    | Create<br>ernal Medicine   L                                                                                                    |
| DLOG<br>Hy Efficiency: Access                                                                                                    | ibithy Legibility                                                                                                    | Review Notes                                                                                                    | Spaalding Cambridge + -                                                                                                    | B as akodey@mdops.com<br>ndoffs Rounding List                                                                                                    | with speciality int                                                                                                    | Crist                                                                                                    |
| Administration                                                                                                    | ibility. Legibility.                                                                                                    | Review Notes                                                                                                    | Spaalding Cambridge + - Currently logged in to Spaulding Print My Notes Do Har User Lis                                                                                                    | IB as akodey@mdops.com<br>ndoffs Rounding List<br>t                                                                                                    | with speciality int                                                                                                    | Creat                                                                                                    |
| Efficiency: Access                                                                                                    | ibithy Legibility.                                                                                                    | Review Notes                                                                                                    | Spaalding Cambridge + -                                                                                                    | B as akodey@mdops.com<br>ndoffs Rounding List<br>t                                                                                                    | with speciality int                                                                                                    | Grean<br>arnal Medicine   L                                                                                                    |
| Administration                                                                                                    | ibility. Legibility.                                                                                                    | Review Notes                                                                                                    | Spaalding Cambridge + -                                                                                                    | B as alkodey@mdops.com<br>ndoffs Rounding List<br>t                                                                                                    | with speciality inf                                                                                                    | arnal Medicine   1                                                                                                    |
| Administration                                                                                                    | ibility. Legibility.                                                                                                    | Review Notes                                                                                                    | Spaalding Cambridge + -                                                                                                    | B as akodey@mdops.com<br>ndoffs Rounding List<br>t                                                                                                    | with speciality inf                                                                                                    | arnal Medicine   1                                                                                                    |
| P Groups<br>cilities<br>ers                                                                                                    | < Back                                                                                                    | Review Notes                                                                                                    | Spaalding Cambridge + -                                                                                                    | IB as akodey@mdops.com<br>ndoffs Rounding List<br>t                                                                                                    | with speciality int                                                                                                    | ernal Medicine   L                                                                                                    |
| P Groups<br>cilities<br>ees<br>les<br>ecalities                                                                                                    | < Back                                                                                                    | Review Notes                                                                                                    | Spaalding Cambridge + -                                                                                                    | B as akodey@mdops.com<br>ndoffs Rounding List<br>t.                                                                                                    | with speciality int                                                                                                    | Add New Us                                                                                                    |
| Administration<br>P Groups<br>colities<br>ers<br>lies<br>pecialities                                                                                                    | Back                                                                                                    | Review Notes                                                                                                    | Currently logged in to Spaulding<br>Print My Notes Do Har<br>User Lis                                                                                                    | B as akodey@mdops.com<br>ndoffs Rounding List<br>t.<br>0 Date:<br>5.com 05/01                                                                                                    | with speciality int<br>Search<br>Crowted<br>(/2012 12:05:10                                                                                                    | Add New Us Crown Add New Us Crown Crown Cr |
| Administration)                                                                                                    | <                                                                                                    | Review Notes      Review Notes      Som     George /      Mame                                                                                                    | Currently logged in to Spaulding<br>Print My Notes Do Har<br>User Lis<br>User Lis<br>Willis akodey@mdop<br>udary nsogal@gmail.c                                                                                                    | B as akodey@mdops.com<br>ndoffs Rounding List<br>t<br>t<br>s.com 05/01<br>com 05/01                                                                                                    | Search<br>Created<br>(/2012 12:05:10                                                                                                    | Add New Us<br>Add New Us<br>Classifie<br>Disable                                                                                                    |
| Administration<br>P Groups<br>critices<br>ers<br>les<br>ecialities<br>sessments<br>sessment Plans                                                                                                    | <                                                                                                    | Review Notes      Review Notes      Review Notes      Som George J      Mame      Com George J      Nathan R                                                                                                    | Currently logged in to Spaulding<br>Print My Notes Do Har<br>User Lis<br>Willis akodey@yahoo<br>taul akodey@yahoo                                                                                                    | B as akodey@mdops.com<br>ndoffs Rounding List<br>t<br>t<br>s.com 05/01<br>n.com 05/01                                                                                                    | with speciality int<br>Search<br>Created<br>(/2012 12:05:10<br>(/2012 12:05:17                                                                                                    | Add New Us<br>Add New Us<br>Casable<br>Disable<br>Disable                                                                                                    |
| Administration<br>P Groups<br>celities<br>ers<br>les<br>sessments<br>sessment Plana<br>port Patienta                                                                                                    | UserJohn Wilk                                                                                                    | Review Notes      Review Notes      Review Notes      Som George ()      Game     Arun ()      Arun ()      Nathan R      ne.net John, Wei                                                                                                    | Currently logged in to Spaulding<br>Print My Notes Do Har<br>User Lis<br>Willis akodey@ymod.<br>akodey@ymod.<br>akodey@ymod.<br>akodey@ymod.<br>akodey@ymod.<br>akodey@ymod.                                                                                                    | B as akodey@mdops.com<br>ndoffs Rounding List<br>t<br>t<br>s.com 05/01<br>noom 05/01<br>noom 05/01<br>noom 05/01                                                                                                    | with speciality int<br>Search<br>Created<br>1/2012 12:05:10<br>1/2012 12:05:15<br>1/2012 12:05:17                                                                                                    | Add New Us<br>Add New Us<br>Cations<br>Disable<br>Disable<br>Disable<br>Disable                                                                                                    |
| Administration<br>Administration<br>P Groups<br>cilities<br>ers<br>les<br>ecialities<br>sessments<br>sessments<br>sessment Plana<br>port Patienta<br>port Patienta                                                        | UserJohn Will<br>UserJohn Will<br>UserJohn Will<br>UserJohn Will<br>UserJohn Will<br>UserJohn Will<br>UserJohn Will<br>UserJohn Will<br>UserJohn Will<br>UserJohn Will                                                                                                    | Review Notes      Review Notes      Review Notes      Som George ()      Manuel      Som George ()      Mathan R      ne, net     John, Wei      Som Sen, Cram                                                                                                    | Currently logged in to Spaulding<br>Print My Notes Do Har<br>User Lis<br>Willis akodey@ymdig<br>sudary nsogal@ymdig<br>sudary nsogal@ymdig<br>sudary nsogal@ymdig<br>sudary nsogal@ymdig<br>sudary nsogal@ymdig<br>sudary nsogal@ymdig<br>sudary nsogal@ymdig<br>sudary nsogal@ymdig<br>sudary nsogal@ymdigs                                                                                                    | B as akodey@mdops.com<br>doffs Rounding List<br>t<br>t<br>s.com 05/01<br>com 05/01<br>line.net 05/01<br>line.net 05/01<br>line.net 05/01                                                                                                    | with speciality int<br>Search<br>Croated<br>(/2012 12:05:10<br>(/2012 12:05:17<br>1/2012 02:05:48<br>(/2012 02:05:50                                                                                                    | Add New Us<br>Add New Us<br>Cations<br>Disable<br>Disable<br>Disable<br>Disable                                                                                                    |
| Administration<br>Administration<br>P Groups<br>celifies<br>ecs<br>les<br>sessments<br>sessments<br>sessment Plans<br>port Patients<br>port Patients                                                                      | UserJohn Will                                                                                                    | Review Notes      Review Notes      Review       | Currently logged in to Spaulding     Print My Notes     Do Har     User Lis     User Lis     Willis akodey@mdop.     udary nsogal@gmail.c     akodey@opton     er nsogal@mdops     mer cgamer@aol.co                                                                                                    | B as akodey@mdops.com<br>doffs Rounding List<br>t<br>t<br>s.com 05/01<br>com 05/01<br>licom 05/01<br>licom 05/01<br>licom 05/01<br>licom 05/01<br>licom 05/01                                                                                                    | with speciality int<br>Search<br>Crowted<br>(/2012 12:05:10<br>1/2012 12:05:17<br>//2012 02:05:46<br>(/2012 02:05:51                                                                                                    | Add New Us<br>Add New Us<br>Cations<br>Disable<br>Disable<br>Disable<br>Disable<br>Disable<br>Disable<br>Disable                                                                                                    |
| P Groups<br>Administration<br>P Groups<br>administration<br>P Groups<br>administration<br>P Groups<br>administration<br>port Patienta<br>port Patienta<br>port Patienta<br>port Patienta<br>port ICD9 Codes<br>y Sattings | User John Will      User John Will      U | Review Notes      Review Notes      Review       | Currently logged in to Spaulding Print My Notes Do Har User Lis User Lis Willis akodey@mdop udary nsogal@gmail.c taul akodey@yahod er nsogal@gmail.c as jmidas@mdops rmer cgarmer@aol.cc as jmidas@mdops                                                                                                    | B as akodey@mdops.com<br>hdoffs Rounding List<br>t<br>t<br>s.com 05/01<br>com 05/01<br>lion net 05/01<br>lion 05/02<br>lion 05/02<br>im 05/02<br>im 05/02<br>i | Search<br>Search<br>(2012 12:05:10<br>(2012 12:05:17<br>(2012 02:05:46<br>(2012 02:05:51<br>(2012 02:05:51<br>(2012 02:05:51)<br>(2012 02:05:51)<br>(2012 12:05:51)                                                                                                    | Add New Us Add New Us Add New Us Add New Us Cisable Disable Di |
| P Groups<br>collities<br>eco<br>des<br>secsarities<br>sessments<br>issessments<br>port Patienta<br>port ICDB Codes<br>y Settings<br>isports                                                                               | UserJohn Will      UserJohn Will      UserJohn Will      UserJohn Will      UserJohn Will      UserJohn Will      UserJohn Will      Stadev@mdops.      caamer@aol.com     imidas@mdips.      caamer@aol.com     imidas@mdips.     caamer@aol.com     imidas@mdips.     caamer@aol.com     imidas@mdips.     caamer@aol.co | Review Notes      Review Notes      Review       | Currently logged in to Spaulding Print My Notes Do Har User Lis Willis akodey@mdop udary nsogal@gmai.o sman akodey@yahod isman akodey@yahod isman | B as akodey@mdops.com<br>ndoffs Rounding List<br>t<br>t<br>s.com 05/01<br>com 05/01<br>incom 05/01<br>incom 05/01<br>incom 05/01<br>incom 05/01<br>incom 05/02<br>incom 05/02<br>incom 05                                                                                           | Search<br>Search<br>Crowted<br>(/2012 12:05:10<br>(/2012 12:05:17<br>(/2012 02:05:48<br>(/2012 02:05:53<br>(/2012 02:05:53<br>(/2012 02:05:17<br>(/2012 02:05:17)<br>(/2012 02:05:17<br>(/2012 02:05:17)<br>(/2012 02:05:17)<br>(/ | Add New Us<br>Add New Us<br>C Actions<br>Disable<br>Disable<br>Disable<br>Disable<br>Disable<br>Disable<br>Disable<br>Disable<br>Disable<br>Disable<br>Disable<br>Disable                                                                                                    |

# **Add Patient Data**

Patient demographic information can be added to MDlog through the following functionality

- 1. Admissions Module (Add data of one patient at a time)
- 2. Import Tool (Import data of multiple patients at a time)

## **Admissions Module**

User with Admissions role can admit patients into the system by recording their key demographic and medical history data as shown in the following images

|                                                                                                    |                                                                         | *                  | Rinkew Notes                                                                                                    | Print My Notes                                                                             | Do Handoffs                                          | Rounding List                                                                                      |                                                                          |                                                                                                    |
|----------------------------------------------------------------------------------------------------|-------------------------------------------------------------------------|--------------------|----------------------------------------------------------------------------------------------------|--------------------------------------------------------------------------------------------|------------------------------------------------------|----------------------------------------------------------------------------------------------------|--------------------------------------------------------------------------|----------------------------------------------------------------------------------------------------|
| atest Message: A new                                                                                                    | handoff has been                                                        | created for I      | Patient Max,Ron                                                                                                    |                                                                                            | You                                                  | have 37 unread alert                                                                               | (s). <u>Go to messages in</u>                                            | box.                                                                                                    |
|                                                                                                    |                                                                         |                    | Admit New                                                                                                    | Patient                                                                                    |                                                      |                                                                                                    |                                                                          |                                                                                                    |
| Step-1                                                                                                    | Step-                                                                   | z                  | Step-3 S                                                                                                    | tep-4 St                                                                                   | tep-4                                                |                                                                                                    |                                                                          |                                                                                                    |
| atient Identification                                                                                                    | lemographics (ut                                                        | permitted in       | Dationt                                                                                                    | Identification                                                                             | of constants                                         |                                                                                                    |                                                                          |                                                                                                    |
| lease enter an accur                                                                                                    | ate Medical Re                                                          | cord Numbe         | er. This is a critical step (                                                                                                    | for identification                                                                         | of this patient.                                     |                                                                                                    |                                                                          |                                                                                                    |
| Medical Record No:<br>Numeric digita only                                                                                                    | 47690068                                                                |                    | * Account No:                                                                                                    | 74956584                                                                                   |                                                      | Date of Admission                                                                                  | 08/15/2012                                                               |                                                                                                    |
| Last name:                                                                                                    | [                                                                       |                    | Middle Initial                                                                                                    | ( )                                                                                        | -                                                    | First name:                                                                                        |                                                                          |                                                                                                    |
| Sex:                                                                                                    |                                                                         |                    | * Date Of Birth                                                                                                    |                                                                                            | -                                                    | MaritalStatus:                                                                                     |                                                                          |                                                                                                    |
| Attending:                                                                                                    | -Select-                                                                | 10                 | * Unit:                                                                                                    | -Select- ·                                                                                 | -                                                    | Room No:                                                                                           | -Select- •                                                               |                                                                                                    |
| Social Security No:                                                                                                    |                                                                         |                    | * Needs Hospice Car                                                                                                    | re: 🖾                                                                                      |                                                      |                                                                                                    | ſ                                                                        |                                                                                                    |
|                                                                                                    |                                                                         |                    |                                                                                                    |                                                                                            |                                                      |                                                                                                    | L                                                                        | -10                                                                                                    |
| olency Accessibility Lo<br>test Message: A new<br>Step-1                                                                                                    | egibälty.<br>handoff has been<br>Step-:                                 | created for I      | Currently logger<br>Review Notes<br>Patient Max.Ron<br>Admit New<br>Step-3 5                                                                                                    | d in to Test SNF<br>Proof My Notes<br>V Patient<br>tep-4 S                                 | Do Handotts<br>You                                   | sogal@gmail.com v<br>Rounding List<br>have 37 unread alert                                         | with speciality <mark>Geriatrics</mark><br>(s): <u>Go to messages in</u> | I Loo                                                                                                    |
| idency Accessibility Lo<br>idency Accessibility Lo<br>intest Message: A new<br>Step-1                                                                                                   | handoff has been<br>Step-J<br>temographics Inf                          | e created for i    | Currently logger Currently logger Review Notes Patient Max Ron Admit New Step-3 S Demograp Currently logger Currently logger    | d in to Test SNF<br>Prut My Notes<br>V Patient<br>tep-4 S<br>phics Informa<br>74956584     | Do Handolfs<br>You<br>You                            | sogal@gmail.com v<br>Rounding List<br>have 37 unread alert                                         | with speciality <mark>Geriatrics</mark><br>(s): <u>Go to messages in</u> | I Loo                                                                                                    |
| Step-1<br>Medical Record Nor<br>Nddress                                                                                                    | step-:<br>47690068                                                      | created for I      | Currently logged<br>Review Notes Patient Max.Ron Admit New Step-3 Benograp * Account No:                                                                                                    | d in to Test SNF<br>Prut My Notes<br>V Patient<br>tep-4 Si<br>phics Informa<br>74956584    | To Handotts<br>You<br>You<br>tion                    | sogal@gmail.com v<br>Rugnding List<br>have 37 unread alert                                         | with speciality <mark>Geriatrice</mark><br>(s): <u>Go to messages in</u> | He Log                                                                                                    |
| Idency Accessibility Lo<br>M                                                                                                    | sgibility.                                                              | e created for f    | Currently logger Currently logger Review Notes Patient Max.Ron Admit New Stop-3 Bernograp * Account No: State                                                                                                    | d in to Test SNF<br>Prust My Notes<br>V Patient<br>tep-4 Si<br>phics Informa<br>74956584   | To Handolfs<br>You<br>You                            | sogal@gmail.com v<br>Rounding List<br>have 37 unread alert                                         | with speciality Geriatrics                                               | He<br>I Loo                                                                                                    |
| Step-1<br>Medical Record Nor<br>Address<br>City<br>Country                                                                                                    | sgibally.                                                               | 2<br>connection    | Currently logger<br>Review Notes Patient Max.Ron Admit New Stop-3 S Demograg * Account No: State Zipcode                                                                                                    | d in to Test SNF<br>Prut My Notes<br>v Patient<br>tep-4 S<br>phics Informa<br>74956584     | To Handotts<br>You<br>to p-4                         | sogal@gmail.com v<br>Ruunding List<br>have 37 unread alert                                         | with speciality <mark>Geriatrics</mark><br>(s): <u>Go to messages in</u> | I Log                                                                                                    |
| Step-1<br>Medical Record Nor<br>Nedical Record Nor<br>Nedical Record Nor<br>Nedical Record Nor<br>Nedical Record Nor<br>Nedical Record Nor<br>Nor<br>Nor Phone Number                   | sgibility<br>handoff has been<br>Step-1<br>temographics Inf<br>47690068 | created for I      | Currently logger<br>Review Notes Patient Max,Ron Admit New Stop-3 Stop-3 Composition Composition Composi | d in to Test SNF<br>Prut Wy Notes<br>y Patient<br>tep-4 Si<br>phics Informa<br>74956584    | Too Handooffs<br>You<br>tep-4<br>tion                | sogal@gmail.com v<br>Rounding List<br>have 37 unread alert                                         | (s). <u>Go to messages in</u>                                            | H Loo                                                                                                    |
| Idency Accessibility Li<br>atest Message: A new<br>Step-1<br>Medical Record Nor<br>Iddress<br>City<br>Country<br>Iome Phone Number<br>Imail Address                                     | sgibility.                                                              | 2<br>connection    | Currently logger<br>Review Notes Patient Max.Ron Admit New Stop-3 S Demograg * Account No: State Zipcode Cell Phone Number Emergency.Contact                                                                                                    | d in to Test SNF<br>Prut My Notes<br>v Patient<br>tep-4 S<br>phics Informa<br>74956584     | Too Handotts<br>You<br>top-4<br>tion<br>we<br>Em     | sogal@gmail.com v<br>Rounding List<br>have 37 unread alert<br>rk Phone Number<br>ergency Phone Nu  | with speciality Geriatrics                                               | l Las                                                                                                    |
| Step-1<br>Medical Record Nor<br>V Medical Record Nor<br>Vdress<br>Sity<br>Country<br>Nome Phone Number<br>imal Address                                                                  | step-1                                                                  | created for I      | Currently logger<br>Review Notes Patient Max.Ron Admit New Stop-3 Stop-3 Pernogra Account No: State Zipcode Cell Phone Number Emergency Contact                                                                                                    | d in to Test SNF<br>Prust My Notes<br>v Patient<br>tep-4 Sint<br>phics Informa<br>74956584 | To Handotts<br>You<br>to p-4<br>tion<br>tion<br>Em   | sogal@gmail.com v<br>Rounding List<br>have 37 unread alert<br>rik Phone Number<br>ergency Phone Nu | with speciality Geriatrics                                               | I Los                                                                                                    |
| Idency Accessibility Lo<br>atest Message: A new<br>Step-1<br>Medical Record Nor<br>Iddress<br>City<br>Country<br>Iome Phone Number<br>imal Address<br>Clack                             | sgibility.                                                              | 2<br>convection    | Currently logger<br>Review Notes Patient Max.Ron Admit New Step-3 S Demogray * Account No: State Zipcode Cell Phone Number Emergency Contact                                                                                                    | v Patient<br>tep-4 si<br>phics Informa<br>74956584                                         | Too Handolfs<br>You<br>top-4<br>tion<br>we           | sogal@gmail.com v<br>Rounding List<br>have 37 unread alert<br>rk Phone Number<br>ergency Phone Nu  | (s) <u>Go to messages in</u>                                             | I Loo                                                                                                    |
| Step-1<br>Medical Record Nor<br>Iddress<br>Sity<br>Sountry<br>Iome Phone Number<br>Imail Address                                                                                        | step-:                                                                  | 2<br>connection    | Currently logger                                                                                                    | d in to Test SNF<br>Prut My Notes<br>v Patient<br>tep-4 Si<br>phics Informa<br>74956584    | E p-4                                                | sogal@gmail.com v<br>Rounding List<br>have 37 unread alert<br>rk Phone Number<br>ergency Phone Nu  | with speciality Geriatrics                                               | 1 Log                                                                                                    |
| Step-1<br>Medical Record Nor<br>Iddress<br>Sty<br>Country<br>Iome Phone Number<br>mail Address                                                                                          | sgibility                                                               | 2<br>connection    | Currently logger<br>Review Notes Patient Max.Ron Admit New Stop-3 Stop-3 Pernogra Account No: State State State State Energency.Contact                                                                                                    | v Patient<br>tep-4 si<br>phics Informa<br>74956584                                         | Too Handotto                                         | sogal@gmail.com v<br>Rounding List<br>have 37 unread alert                                         | with speciality Geriatrics                                               | thos                                                                                                    |
| Idency Accessibility Li<br>atest Message: A new<br>Step-1<br>Medical Record Nor<br>Address<br>Thy<br>Country<br>tome Phone Number<br>mail Address<br>Clask                              | sgibility                                                               | 2<br>connection    | Currently logger                                                                                                    | v Patient<br>tep-4 si<br>phics Informa<br>74956584                                         | Too Handotto                                         | sogal@gmail.com v<br>Rounding List<br>have 37 unread alert                                         | with speciality Geriatrics                                               | I Loo                                                                                                    |
| Step-1<br>Medical Record Nor<br>Address<br>City<br>Country<br>Home Phone Number<br>Email Address<br>Cauk                                                                                | step-:                                                                  | 2<br>connation     | Currently logger                                                                                                    | d in to Test SNF<br>Prust My Notes                                                         | E Do Handotts<br>You<br>to p-4<br>tion<br>tion<br>Em | sogal@gmail.com v<br>Rounding List<br>have 37 unread alert<br>rk Phone Number<br>ergency Phone Nu  | with speciality Geriatrics                                               | Hereit Loop                                                                                                    |
| Step-1<br>Step-1<br>Medical Record Nor<br>Address<br>City<br>Country<br>Home Phone Number<br>Smal Address<br>Step                                                                       | sgibility                                                               | created for F      | Currently logger<br>Review Notes Patient Max.Ron Admit New Stop-3 S Demogra Account No: State Zipcode Cell Phone Number Emergency Contact                                                                                                    | v Patient<br>tep-4 si<br>phics Informa<br>74956584                                         | tion                                                 | sogal@gmail.com v<br>Rounding List<br>have 37 unread alert                                         | with speciality Geriatrics                                               | Hereit and the second second s |
| Idency, Accessibility, Lu<br>atest Message: A new<br>Step-1<br>dent Identification of<br>Medical Record Nor<br>Address<br>City<br>Country<br>Home Phone Number<br>Small Address<br>Case | sgibility                                                               | 2<br>created for I | Currently logger                                                                                                    | d in to Test SNF<br>Prut My Notes<br>v Patient<br>tep-4 Si<br>phics Informa<br>74956584    | E p-4                                                | sogal@gmail.com v<br>Rounding List<br>have 37 unread alert                                         | with speciality Geriatrics                                               | the second second secon |
| Step-1<br>Medical Record Nor<br>didress<br>Sity<br>Sountry<br>Iome Phone Number<br>mail Address<br>Statk                                                                                | sgibility                                                               | 2<br>connection    | Currently logger                                                                                                    | d in to Test SNF<br>Pruit Wy Notes                                                         | Co Handotts<br>You<br>tep-4<br>tion<br>tion<br>Em    | Rounding List<br>Rounding List<br>have 37 unread alert                                             | with speciality Geriatrics                                               | H Los                                                                                                    |

| M 🔹 🛎 😐                                                                                                    |                                                                                                    |                       |                                                                                                    |                                                                                                    |                                                                                                    |                                                                    |                                                                         |                                                      |                                                                  |
|----------------------------------------------------------------------------------------------------|----------------------------------------------------------------------------------------------------|-----------------------|----------------------------------------------------------------------------------------------------|----------------------------------------------------------------------------------------------------|----------------------------------------------------------------------------------------------------|--------------------------------------------------------------------|-------------------------------------------------------------------------|------------------------------------------------------|------------------------------------------------------------------|
| Latest Message: A new h                                                                                                    | andoff has been create                                                                                                    | d for Patient         | Max,Ron                                                                                                    |                                                                                                    |                                                                                                    | You have                                                           | 37 unread                                                               | alert(s) (                                           | Go to messages i                                                 |
|                                                                                                    |                                                                                                    |                       | Admit N                                                                                                    | lew Patient                                                                                                    |                                                                                                    |                                                                    |                                                                         |                                                      |                                                                  |
| Class 1                                                                                                    | Chan 2                                                                                                    |                       | **** 2                                                                                                    | Chan A .                                                                                                    | them of                                                                                                    |                                                                    |                                                                         |                                                      |                                                                  |
| Pallant Identification De                                                                                                    | enagraphics totariniane                                                                                                    | on Insuran            | tep-3                                                                                                    | Chance Mat                                                                                                    | 1 de la composición de la composición de la composicinda composición de la composición de la composición de la composici |                                                                    |                                                                         |                                                      |                                                                  |
|                                                                                                    |                                                                                                    |                       | Insurance                                                                                                    | 2 Information                                                                                                    |                                                                                                    |                                                                    |                                                                         |                                                      |                                                                  |
| Primary Insurance<br>Provider:                                                                                                    |                                                                                                    |                       |                                                                                                    |                                                                                                    |                                                                                                    |                                                                    |                                                                         |                                                      |                                                                  |
| Plan Name:                                                                                                    |                                                                                                    |                       |                                                                                                    | Effective Date:                                                                                                    |                                                                                                    |                                                                    |                                                                         |                                                      |                                                                  |
| Policy Number:                                                                                                    |                                                                                                    |                       |                                                                                                    | Group Number:                                                                                                    |                                                                                                    |                                                                    |                                                                         | 1                                                    |                                                                  |
| Copay:                                                                                                    |                                                                                                    |                       |                                                                                                    | Accept Assignm                                                                                                    | ent:                                                                                                    |                                                                    |                                                                         |                                                      |                                                                  |
| Subscriber Name:                                                                                                    |                                                                                                    | 5.0                   |                                                                                                    | Relationship:                                                                                                    |                                                                                                    | Sex:                                                               | -                                                                       |                                                      |                                                                  |
| Subscriber D.O.B:                                                                                                    |                                                                                                    |                       | 20 - 20 - 10                                                                                                    | Subscriber SSN                                                                                                    |                                                                                                    |                                                                    |                                                                         |                                                      |                                                                  |
| Subscriber Address:                                                                                                    |                                                                                                    |                       | City:                                                                                                    |                                                                                                    | Zipcoder                                                                                                    |                                                                    | Sta                                                                     | ste:                                                 |                                                                  |
| Country:                                                                                                    |                                                                                                    |                       |                                                                                                    | Subscriber Phy                                                                                                    | ne                                                                                                    | -                                                                  |                                                                         |                                                      |                                                                  |
| subscriber Employer:                                                                                                    |                                                                                                    |                       |                                                                                                    | Number                                                                                                    |                                                                                                    |                                                                    |                                                                         |                                                      |                                                                  |
| < diach                                                                                                    |                                                                                                    |                       |                                                                                                    |                                                                                                    |                                                                                                    |                                                                    |                                                                         |                                                      | Rest                                                             |
| N.o.                                                                                                    |                                                                                                    |                       |                                                                                                    |                                                                                                    |                                                                                                    |                                                                    |                                                                         |                                                      |                                                                  |
| fliciency Accessibility Len                                                                                                    | ibility                                                                                                    |                       | Currently inc                                                                                                    | Test Shie                                                                                                    | L-                                                                                                    | 25 85003                                                           | ittiomail.com                                                           | n with co                                            | eciality Geriatrice                                              |
| anciency. Accessionly, Leg                                                                                                    | unity.                                                                                                    | _                     | Currently log                                                                                                    | pged in to Trest Shilf                                                                                                    |                                                                                                    | as neoga                                                           | iggman.con                                                              | n with sp                                            | eciality Genatrics                                               |
| H 🔶 🛢 🙁                                                                                                    | - 12 V                                                                                                    |                       | Review Notes                                                                                                    | Print My Notes                                                                                                    | Do Hando                                                                                                    | ffs R                                                              | ounding List                                                            | t.                                                   |                                                                  |
|                                                                                                    |                                                                                                    |                       |                                                                                                    |                                                                                                    |                                                                                                    |                                                                    |                                                                         |                                                      |                                                                  |
| .atest Message: A new ha                                                                                                    | andoff has been created                                                                                                    | d for Patient I       | Max Ron<br>Admit No                                                                                                    | ew Patient                                                                                                    |                                                                                                    | You have                                                           | 37 unread s                                                             | alert(s). <u>G</u>                                   | o to messages in                                                 |
| atest Message: A new has Step-1                                                                                                    | step-2                                                                                                    | d for Patient I       | Max.Ron<br>Admit No<br>tep-3                                                                                                    | ew Patient<br>Step-4 S<br>Choices                                                                                                    | tep-4                                                                                                    | You have                                                           | 37 unread s                                                             | alert(s). <u>G</u>                                   | o to messages in                                                 |
| Latest Message: A new ha                                                                                                    | ndaff has been creater<br>Step-2<br>magnatise talornatio                                                                                                    | d for Patient I<br>SI | Max,Ron<br>Admit No<br>tep-3<br>on Information<br>Ch                                                                                                    | ew Patient<br>Step-4 S<br>Choices                                                                                                    | tep-4                                                                                                    | You have                                                           | 37 unread s                                                             | alert(s). <u>G</u>                                   | o to messages in                                                 |
| Step-1<br>Perent Message: A new ha                                                                                                    | step-2                                                                                                    | d for Patient I       | Max,Ron<br>Admit No<br>tep-3<br>or Tifermation<br>Ch                                                                                                    | ew Patient<br>Step-4 S<br>Choices                                                                                                    | tep-4                                                                                                    | You have                                                           | 37 unread a                                                             | alert(s). <u>G</u>                                   | o to messages in                                                 |
| Atest Message: A new ha                                                                                                    | Step-2<br>regranise Diference                                                                                                    | d for Patient I<br>Si | Max,Ron<br>Admit No<br>tep-3<br>te Tiffermation<br>Ch                                                                                                    | ew Patient<br>Step-4 S<br>Chaices                                                                                                    | tep-4                                                                                                    | You have                                                           | 37 unread a                                                             | alert(s). <u>G</u>                                   | o to messages in                                                 |
| Step-1<br>Proof Control of Control o | Step-2<br>regrantes biference                                                                                                    | d for Patient I       | Max,Ron<br>Admit No<br>tep-3<br>on Information<br>Ch                                                                                                    | ew Patient<br>Step-4 S<br>Choices                                                                                                    | tep-4<br>information<br>Alter                                                                                                    | You have                                                           | 37 unnad s<br>Communica                                                 | alert(s). <u>G</u><br>ation:                         | o to messages in                                                 |
| Step-1<br>Forum Transformer De<br>PCP:<br>Pharmacy:<br>HIPPA Notice Received:                                                                                                    | Step-2<br>regenerates<br>Ves T                                                                                                    | d for Patient I       | Max,Ron<br>Admit No<br>tep-3<br>te Information<br>Ch                                                                                                    | ew Patient<br>Step-4 S<br>Chaices                                                                                                    | tep-4<br>Tefurminan<br>Alla                                                                                                    | You have                                                           | 37 unread a                                                             | alert(s). G<br>ation: [-                             | o to messages in<br>Select                                       |
| Atest Message: A new ha                                                                                                    | Step-2<br>regradue Diference                                                                                                    | d for Patient I       | Max,Ron<br>Admit No<br>tep-3<br>te Tifermation<br>Ch                                                                                                    | ew Patient<br>Step-4 S<br>Choices                                                                                                    | tep-4<br>printing                                                                                                    | You have                                                           | 37 unread a                                                             | alent(s). G                                          | o to messages in<br>Select.                                      |
| Step-1<br>Step-1<br>Portant Transformer De<br>PCP:<br>Pharmacy:<br>HIPPA Notice Received:<br>< fact.<br>OG<br>ficiency, Accessibility, Leg                                                                                                    | Step-2<br>requests bitrones<br>Yes T                                                                                                    | d for Patient I       | Max,Ron<br>Admit No<br>tep-3<br>ch<br>Ch                                                                                                    | ew Patient<br>Step-4 S<br>Choices                                                                                                    | tep-4<br>Information<br>All                                                                                                    | You have                                                           | 37 unread a<br>Communica                                                | alent(s). G<br>ation: [-<br>m with sp                | o to messages in<br>Select                                       |
| Atest Message: A new ha                                                                                                    | Step-2<br>regradue tricente<br>Yes •                                                                                                    | d for Patient I       | Max,Ron<br>Admit No<br>tep-3<br>or Difference<br>Ch<br>Currently log<br>Review Notes                                                                                     | ew Patient<br>Step-4 S<br>Choices<br>olces                                                                                                    | tep-4<br>Information<br>Allo                                                                                                    | You have<br>ow Email                                               | 37 unnad a<br>Communica<br>i@gmail.com                                  | alent(s). G<br>ation: -                              | o to messages in<br>Select                                       |
| Atest Message: A new ha                                                                                                    | Step-2<br>Step-2<br>Programmer of the state<br>Yes T<br>Wes T<br>Wes T<br>Wes T                                                                             | d for Patient I       | Max,Ron<br>Admit No<br>tep-3<br>ch<br>Ch<br>Currently lo;<br>Review Notes<br>Max,Ron                                                                                     | ew Patient<br>Step-4 S<br>Chaices                                                                                                    | tep-4<br>Tefurmation<br>Alfo                                                                                                    | You have<br>ow Email<br>as nsoge<br>the<br>You have                | 37 unread a<br>Communica<br>M@gmail.com                                 | alent(s). G<br>ation: [-<br>m with sp<br>alent(s). S | o to messages in<br>Solort                                       |
| Antest Message: A new ha                                                                                                    | Step-2<br>requestion bitments<br>Yes •<br>bitp.                                                                                                    | d for Patient I       | Max,Ron<br>Admit No<br>tep-3<br>ch<br>Currently log<br>Review Notes<br>Max,Ron<br>Admit No                                                                               | ew Patient Step-4 Choices  protes  print My Notes  ew Patient                                                                                  | Lep-4<br>Information<br>Allo                                                                                                    | You have<br>ow Email<br>as nsogu<br>file (<br>You have             | 37 unnad a<br>Communica<br>N@gmail.com                                  | ation: -                                             | o to messages in<br>Solort                                       |
| Atest Message: A new ha                                                                                                    | Indoff has been created<br>Step-2<br>regraduate Diferences<br>Yes  Diff.<br>Diff.<br>Diff.<br>Step-2                                                        | d for Patient I       | Max,Ron<br>Admit No<br>tep-3<br>or Information<br>Ch<br>Currently los<br>Review Notes<br>Max,Ron<br>Admit No<br>tep-3                                                    | ew Patient<br>Step-4 S<br>Choices<br>solces<br>gged in to Test SNIF<br>Print My Notes<br>ew Patient<br>Step-4 S                                | tep-4<br>officientian<br>Allo<br>Do Handir                                                                                                    | You have<br>ow Email                                               | 37 unread a<br>Communica<br>M@gmail.com<br>tounding Lis<br>37 unread a  | alert(s). G<br>ation: -<br>m with sp<br>alert(s). S  | o to messages in<br>Select<br>tectally Geriatrics                |
| Attest Message: A new ha                                                                                                    | step-2<br>requestion bitromation<br>yes a<br>bity.<br>Step-2<br>model has been created<br>Step-2<br>requestion bitromation                                  | d for Patient I       | Max,Ron<br>Admit No<br>tep-3<br>in Information<br>Ch<br>Currently log<br>Review Notes<br>Max,Ron<br>Admit No<br>tep-3<br>co Information                                  | ew Patient<br>Step-4 S<br>Chaices<br>Dices<br>print for Test SNIF<br>Print My Notes<br>ew Patient<br>Step-4 S<br>Visit                         | Alle<br>Do Hande<br>Etep-4                                                                                                    | You have<br>ow Email<br>as nsogu<br>You have                       | 37 unnad a<br>Communica<br>N@gmail.com                                  | ation: -                                             | o to messages in<br>Select                                       |
| Atest Message: A new ha                                                                                                    | step-2<br>Step-2<br>Yes •<br>andoff has been created<br>Step-2                                                                                              | d for Patient I       | Max,Ron<br>Admit No<br>tep-3<br>on Information<br>Ch<br>Currently log<br>Review Notes<br>Max,Ron<br>Admit No<br>tep-3<br>on Education<br>Visit In                        | ew Patient<br>Step-4 S<br>Chaices<br>olces<br>aged in to Test SNIF<br>Print My Notes<br>ew Patient<br>Step-4 S<br>of ormation                  | Alle                                                                                                    | You have                                                           | 37 unread a<br>Communica<br>M@gmail.com<br>tounding List<br>37 unread a | alert(s). G<br>ation: -<br>m with sp<br>alert(s). S  | o to messages in<br>Solort- •<br>Viest ><br>Secially Genatics    |
| Atest Message: A new ha                                                                                                    | Indoff has been created<br>Step-2<br>regradues biformate<br>Yes  Indoff has been created<br>Step-2<br>regradues biformatio                                  | d for Patient I       | Max,Ron<br>Admit No<br>tep-3<br>controller<br>Ch<br>Currently log<br>Review Notes<br>Max,Ron<br>Admit No<br>tep-3<br>controller<br>Visit In<br>fering Hospital:          | ew Patient<br>Step-4 S<br>Choices<br>solces<br>aged in to Test SNIF<br>Print My Notes<br>ew Patient<br>Step-4 S<br>Visit<br>formation          | Alla                                                                                                    | You have<br>ow Email<br>as nsogu<br>ffis 4<br>You have<br>Code Sta | 37 unread a<br>Communica<br>Mggmail.com<br>tounding Lis<br>37 unread a  | alert(s). G<br>stion: -<br>m with sp<br>alert(s). G  | o to messages in<br>Solort<br>Rent><br>Decially Geriatrics       |
| Attest Message: A new ha                                                                                                    | step-2<br>regradue Diferentia<br>Yes<br>bity<br>Step-2<br>contained of the been created<br>Step-2<br>regradue of the been created<br>Step-2                 | d for Patient I       | Max,Ron<br>Admit Ne<br>tep-3<br>Ch<br>Ch<br>Currently log<br>Review Notes<br>Max,Ron<br>Admit Ne<br>tep-3<br>co Chronital:                                               | ew Patient<br>Step-4 S<br>Choices<br>aged in to Test SNIF<br>Print My Notes<br>ew Patient<br>Step-4 S<br>Vier<br>formation                     | Alla                                                                                                    | You have<br>ow Email<br>as nsogu<br>The You have<br>Code Sta       | 37 unread a<br>Communica<br>Møgmail.com<br>Xounding Lis<br>37 unread a  | alert(s). G<br>ation: -<br>m with st<br>alert(s). S  | o to messages in<br>Select                                       |
| Attest Message: A new ha                                                                                                    | step-2<br>regradue Diference<br>I<br>Yes T<br>Bolty<br>Step-2<br>andoff has been created<br>Step-2                                                          | d for Patient I       | Max,Ron<br>Admit No<br>tep-3<br>Ch<br>Currently log<br>Review Notes<br>Max,Ron<br>Admit No<br>tep-3<br>Visit In<br>Fering Hospital:                                      | ew Patient<br>Step-4 S<br>Chaices<br>produces<br>print My Notes<br>ew Patient<br>Step-4 S<br>formation                                         | Alla<br>Do Hande                                                                                                    | You have<br>ow Email<br>as nsoga<br>You have<br>Code Sta           | 37 unread a<br>Communica<br>N@gmail.com<br>Sounding Lis<br>37 unread a  | alert(s). G                                          | o to messages in<br>Select<br>Utest ><br>bociality Geriatrics    |
| Attest Message: A new ha                                                                                                    | step-2<br>Step-2<br>Ves<br>andoff has been created<br>Step-2<br>Step-2                                                                                      | d for Patient I       | Max,Ron<br>Admit Ne<br>tep-3<br>in Information<br>Ch<br>Currently log<br>Review Notes<br>Max,Ron<br>Admit Ne<br>tep-3<br>ice Enformation<br>Visit In<br>fering Hospital: | ew Patient Step-4 S Chaices aged in to Test SNIF Print: My Notes ew Patient Step-4 S formation                                                 | tep-4<br>Terformation<br>Allo<br>Do Handr                                                                                                    | You have                                                           | 37 unnad a<br>Communica<br>Mggmail.com<br>Kounding Lis<br>37 unnead a   | alert(s). G                                          | o to messages in<br>Solort- •<br>Viest ><br>Deciality Geriatrics |
| Atest Message: A new ha                                                                                                    | step-2<br>regradues biomans<br>Yes  andoff has been created<br>Step-2<br>regradues biomans<br>Step-2<br>regradues biomans<br>Step-2                         | d for Patient I       | Max,Ron<br>Admit Ne<br>tep-3<br>in Information<br>Ch<br>Currently log<br>Review Notes<br>Max,Ron<br>Admit Ne<br>tep-3<br>co Education<br>Visit In<br>fering Hospital:    | ew Patient<br>Step-4 S<br>Chaices<br>solces<br>aged in to Test SNIF<br>Print My Notes<br>ew Patient<br>Step-4 S<br>chaices<br>visit            | tep-4<br>offictions<br>Alls<br>Do Handir                                                                                                    | You have                                                           | 37 unread a<br>Communica<br>Mggmail.com<br>tounding Lis<br>37 unread a  | alert(s). G                                          | o to messages in<br>Solort                                       |
| Atest Message: A new ha                                                                                                    | Indoff has been created<br>Step-2<br>regradues Diferences<br>Ves<br>Dotty:<br>Step-2<br>regradues a biometric<br>Step-2<br>regradues been created<br>Step-2 | d for Patient I       | Max,Ron<br>Admit Ne<br>tep-3<br>in Information<br>Ch<br>Currently log<br>Review Notes<br>Max,Ron<br>Admit Ne<br>tep-3<br>in Information<br>Visit In<br>fering Hospital:  | ew Patient<br>Step-4 S<br>Choices<br>solces<br>aged in to Test SNIF<br>Print My Notes<br>ew Patient<br>Step-4 S<br>Choices<br>Wat<br>formation | tep-4<br>Information<br>Allo<br>Do Handr                                                                                                    | You have                                                           | 37 unread a<br>Communica<br>i@gmail.com<br>Kounding Liss<br>37 unread a | alert(s). G                                          | o to messages in<br>Select<br>Units<br>Decially Geriatrics       |

## **Import Patient Data**

MDlog provides an import functionality that can bulk upload multiple patients' demographic data from a CSV file. The CSV file can be generated from excel spreadsheet of the patient data. The CSV file needs to have the required column names as indicated in the following table for error free import. See below for further details about error free importing of patient data

| Required Column Names in CSV file for | Corresponding field in MDlog application |
|---------------------------------------|------------------------------------------|
| error free import                     | field that gets populated with the value |
| 'Last Name'                           | 'lastname',                              |
| 'First Name'                          | 'firstname',                             |
| 'Middle Initial'                      | 'minitial',                              |
| 'Street 1'                            | 'address',                               |
| 'City'                                | 'city',                                  |
| "State"                               | "state",                                 |
| "Zip Code"                            | "zipcode",                               |
| "Country"                             | "country",                               |
| "Phone 1"                             | "homephoneNumber",                       |
| "Phone 2"                             | "cellphoneNumber",                       |
| "Phone 3"                             | "workphoneNumber",                       |
| "Phone 4"                             | "workphoneNumber",                       |
| "Phone 5"                             | "workphoneNumber",                       |
| "Social Security Number"              | "ssn",                                   |
| "Sex"                                 | "sex",                                   |
| "Date of Birth"                       | "dateOfBirth",                           |
| "Date Created"                        | "dateOfAdmission",                       |
| 'Chart Number'                        | 'billingReferenceId',                    |
| 'Street 2'                            | 'address1',                              |
| "Contact Phone 1"                     | "emergencyPhoneNumber",                  |
| "Contact Name"                        | "emergencyContact"                       |

The following is a view of a sample CSV file containing patient data. The data shown is just sample data shown for reference and does not represent any actual patient.

| 14 | 5         | -C         | 0              | 1                | £                          | 6      |       | 1        | 1             | 54      | 4       | M       | N.      | 0               | D.C.      | D.         |
|----|-----------|------------|----------------|------------------|----------------------------|--------|-------|----------|---------------|---------|---------|---------|---------|-----------------|-----------|------------|
| 1  | Last Name | First Name | Middle Initial | Street 1         | Street 2                   | City   | State | 21p Code | Phone 1       | Phone 2 | Phone 3 | Phone 4 | Phone 5 | Social Security | Signature | Patient Ty |
| 3  | Adam      | Warry      | R              | 1150 W. Doity 8d | t/o Oaks of West Kettering | Otty   | OH    | 12345    |               |         |         |         |         | 123-45-6708     | TRUE      | Patient    |
| 1  | Ant       | Gerry      | 0              | 1412 Book Lane   |                            | Town   | OH    | 12345    |               |         |         |         |         | 222-65-1234     | TRUE      | Patient    |
| 4  | Anne      | Lon        |                | 10 William Dr    | Apt 154 E                  | Towne  | OH    | 12345    |               |         |         |         |         | 777-56-3333     | TRUE      | Patient    |
| -  | Baker.    | Ellie      |                | 570 St Peter St  | Apt 105                    | city   | OH .  | 12345    |               |         |         |         |         | 888-56-5555     | TRUE      | Patient    |
| *  | Bach      | May        |                | 1115 Lake St     |                            | City   | CH .  | 12345    |               |         |         |         |         | 654-12-5555     | TINUE     | Patient    |
| 1  | Sark      | Leonard .  |                | 4513 5 Shawn Cir | s/o Mary Jackson           | Turan  | CON   | 12345    | (937)123-4567 |         |         |         |         | 121-65-9999     | TRUE      | Patient    |
| 4  | Beam      | James      |                | 1421 Michigan Rd | t/o Bradley Beasley        | Valley | OH    | 12345    | (937)854-1234 |         |         |         |         | 123-45-6789     | TRUE      | Patient    |
| 3  | Ben       | Gaylum     | 1.             | 5834 White Dr    | r/o Heather Benasutti      | city   | OH    | 12345    |               |         |         |         |         | 999-45-2222     | TRUE      | Patient    |
| 10 | Berf      | Frank      |                | 120 Happy Cir    |                            | valley | OH    | 12345    |               |         |         |         |         | 777-45-3338     | TRUE      | Patient    |
| 11 | Berf      | Reelph     |                | 2207 Olander Pl  |                            | Town   | OH    | 12345    |               |         |         |         |         | 111-65-4454     | TRUE      | Patient    |

NOTE: The import tool can only import patient demographic data for one facility and one attending physician at a time. So each facility requires separate patient CSV file and if there are 2 attending physicians in a facility then the import tool requires 2 separate CSV files for that facility, one for each attending physician's patient list. The administrator needs to follow the following steps before initiating the patient import

- 1. Login into the facility into which the patient data is to be uploaded
- 2. Access the import tool as shown in the following image and provide it with the location of the CSV patient data file and select the name of the attending physician.
- 3. The tool will then import all the data and add them to the facility where the administrator is currently logged into and assign them to the attending physician that was selected.

| MDLOG<br>Safety. Efficiency. Accessibility. Legibility. |                                   | Currently logged in to Test SNIF |                | ▼ as jgarros@mdops.com with |             |               |
|---------------------------------------------------------|-----------------------------------|----------------------------------|----------------|-----------------------------|-------------|---------------|
| 🔂 🔳 🔹 🛢                                                 |                                   | ✓ ×                              | Review Notes   | Print My Notes              | Do Handoffs | Rounding List |
| Administration                                          |                                   |                                  |                | Patient Impo                | ort Tool    |               |
| PCP Groups                                              | * Choose file to upload           | Choose File                      | No file chosen |                             |             |               |
| Facilities                                              | * Attending Physician Garros, Jim |                                  |                |                             |             |               |
| Users                                                   | 2 .                               |                                  |                |                             |             |               |
| Roles                                                   |                                   |                                  |                |                             |             |               |
| Specialities                                            | Import Car                        | ncel                             |                |                             |             |               |
| Assessments                                             |                                   |                                  |                |                             |             |               |
| Assessment Plans                                        |                                   |                                  |                |                             |             |               |
| Import Patients                                         |                                   |                                  |                |                             |             |               |
| Import ICD9 Codes                                       |                                   |                                  |                |                             |             |               |
| My Settings                                             |                                   |                                  |                |                             |             |               |
| Reports                                                 |                                   |                                  |                |                             |             |               |